## Инструкция по использованию ВКС «Mind» для сотрудников

Для того что бы начать использовать ВКС «Mind» необходимо перейти по ссылке:

| UUU<br>Parsix-Tura                             | Meeting TSU                      |
|------------------------------------------------|----------------------------------|
| Войти в систему                                | Подключиться к мероприятию по ID |
|                                                |                                  |
| ■ <u>Русский</u> <del>-</del><br>Вход в систем | ٨y                               |
| E-mail<br>evseev@ido.tsu.ru                    |                                  |
| Пароль                                         |                                  |
| Запомнить <u>Забыли</u>                        | пароль?                          |
| Войти                                          |                                  |
|                                                |                                  |

https://meeting.tsu.ru/

После перехода по ссылке необходимо выполнить вход: 1. В поле Email вводим свой Email под которым вы зарегистрированы в системе и пароль. Если не помните пароль можно восстановить его с помощью процедуры восстановления пароля, для этого нажмите на кнопку «Забыли пароль».

В поле E-mail указываем ваш E-mail, далее нажимаем на кнопку «Получить письмо»

| Constantion of the second second seco | Meeting 15                                                                               |
|----------------------------------------------------------------------------------------------------|------------------------------------------------------------------------------------------|
| Войти в систему                                                                                                    | Подключиться к мероприятию по ID                                                         |
| Русский -<br>Восстановле<br>Укажите email, под котор<br>На указанный email буде<br>Е-mail:                                                                                                    | ЕНИЕ Пароля<br>рым Вы зарегистрированы в системе.<br>ет выслана ссылка для смены пароля. |
| evseev@ido.tsu.ru                                                                                                    | )                                                                                        |
| Получить письмо                                                                                                    | Вернуться к авторизации                                                                  |
|                                                                                                    |                                                                                          |

Далее на Вашу почту поступит письмо со ссылкой для сброса пароля.

| UU                                    | Meeting TSL |
|---------------------------------------|-------------|
| Русский ▼                             |             |
| Смена пароля                          |             |
| Ваш email: evseev@ido.tsu.ru          |             |
| Задайте<br>пароль:<br>Показать пароль |             |
| Сохранить и войти                     |             |
| Иинимальная длина пароля 6 символов   |             |

В поле «Задайте пароль» необходимо ввести новый пароль, который знаете только Вы. Обращаем внимание что минимальная длина пароля составляет 6 символов.

После того как вы задали корректный пароль для своей учетной записи Вы увидите интерфейс, в котором можете «Создать комнату»

| Запланировать                 | Создать<br>комнату     | ойти по ID       | Евсеев Игорь<br>Мои настройки в | Олегович<br>Выход |   |         |             |         |   |                |   |                 |   |      | Û     |
|-------------------------------|------------------------|------------------|---------------------------------|-------------------|---|---------|-------------|---------|---|----------------|---|-----------------|---|------|-------|
| Контакты 🔻 Чат                | Календарь Комнать      | ы Адресная книга |                                 |                   |   |         |             |         |   |                |   |                 |   |      |       |
| Добавить контакт Все контакты | Q, Быстрый поиск мерог | าриятий          |                                 |                   |   |         |             |         |   |                |   |                 |   |      |       |
| Q, Быстрый поиск контактов    | прошли                 | сегодня          | 25/3 CŐ                         | 26/3 BC           | 0 | 27/3 ПН | 0           | 28/3 BT | 0 | 29/3 <b>cp</b> | 0 | 30/3 <b>ч</b> т | 0 | 31/3 | будут |
|                               |                        |                  |                                 |                   |   |         | . сд. ото и |         |   |                |   |                 |   |      |       |

Для того чтобы создать комнату в левом верхнем углу располагается кнопка «Создать комнату», нажимаем её.

|                                                                                                    | U                                                                                           |
|----------------------------------------------------------------------------------------------------|---------------------------------------------------------------------------------------------|
| Создание комнаты                                                                                                    | Вход в комнату                                                                              |
| Название комнаты<br>Евсеев Игорь Опегович<br>Более подобное описание комнаты<br>Укакше повостку естреки, кратоке паконекие темы што лобую бругую полемую бля участников информацию                                                                                                    | + <u>Сохать билять</u><br>+ <u>Сохать виняту</u><br>Участники<br>+ <u>Добенть участника</u> |
| Шаблон мероприятия: совещане         Киненть изовенсание настолойи кланати         Голящане       Солящане         Конференци       Солящане         Солящане       Воблид         Конференци       Солящане         Солящане       Воблид         Конференци       Солящане         Конференци       Солящане         Конференци       Солящане         Конференци       Солящане         Конференци       Солящане         Конференци       Солящане         Конференци       Солящане         Пароль мероприятия       Солящане | uµ Ƴ Escees Wrops On… ▼                                                                     |
|                                                                                                    |                                                                                             |
| Collars x Othersons                                                                                                    |                                                                                             |

В данном меню вам необходимо выбрать «Шаблон мероприятия», ввести название комнаты, опционально можно задать пароль для мероприятия и сделать описание комнаты.

Шаблоны мероприятия отличаются друг от друга, более подробно вы можете посмотреть, нажав на кнопку **«Изменить индивидуальные настройки комнаты»** 

| Шаблон мероприятия: совещание             |
|-------------------------------------------|
| Изменить индивидуальные настройки комнаты |

Здесь Вы можете настроить шаблон для Ваших нужд. После того как Вы выбрали необходимые параметры, нажимаем на кнопку «**Сохранить изменения**»

| Основные настро<br>Тип мероприятия В<br>уч<br>он<br>Формат<br>конференции В<br>Видимость общей<br>ссылки и ID<br>мероприятия | ОЙКИ<br>конференция<br>Все видят список<br>гчастников и могут<br>общаться в чате<br>встреча ле<br>Все участники видят и слыша<br>только модераторам | Слушатели<br>докладчика<br>задавать в<br>екция<br>ат друг друга | вебинар<br>и видят то<br>и модерат<br>юпросы<br>селе<br>а | олько<br>тора и могут<br>ктор |  |
|----------------------------------------------------------------------------------------------------|----------------------------------------------------------------------------------------------------|-----------------------------------------------------------------|-----------------------------------------------------------|-------------------------------|--|
| Тип мероприятия В<br>учон<br>оп<br>Формат<br>конференции В<br>Видимость общей<br>ссылки и ID<br>мероприятия IC               | конференция<br>Все видят список<br>участников и могут<br>общаться в чате<br>встреча ле<br>Все участники видят и слыша<br>только модераторам         | Слушатели<br>докладчика<br>задавать в<br>экция<br>ат друг друга | вебинар<br>и видят то<br>и модерат<br>юпросы<br>селе<br>а | олько<br>тора и могут<br>ктор |  |
| Формат<br>конференции<br>Видимость общей<br>ссылки и ID<br>мероприятия                                                       | Все видят список<br>ичастников и могут<br>общаться в чате<br>встреча ле<br>Все участники видят и слыша<br>только модераторам                        | Слушателі<br>докладчика<br>задавать в<br>екция<br>ат друг друга | и видят то<br>а и модеран<br>юпросы<br>селе<br>а          | олько<br>тора и могут<br>ктор |  |
| Формат<br>конференции В<br>Видимость общей<br>ссылки и ID IL<br>мероприятия                                                  | встреча ле<br>Все участники видят и слыше<br>только модераторам<br>Д мероприятия и общая                                                            | екция<br>ат друг друга                                          | селе<br>а                                                 | ктор                          |  |
| конференции В<br>Видимость общей<br>ссылки и ID IL<br>мероприятия СС                                                         | Все участники видят и слыши<br>только модераторам<br>D мероприятия и общая                                                                          | ат друг друг                                                    | а                                                         |                               |  |
| Видимость общей С<br>ссылки и ID IL<br>мероприятия со                                                                        | только модераторам<br>Д меропочятия и общая                                                                                                    | молератора                                                      |                                                           |                               |  |
| ссылки и ID IL ИССИНИИ И ID ИССИНИИ И ID ИССИНИИ И ИССИНИИ И ИССИНИИ И ИССИНИИ И ИССИНИИ И ИССИНИИ И ИССИНИИ И И             | D мероприятия и общая                                                                                                    | модератора                                                      | м и всем уч                                               | частникам                     |  |
| M                                                                                                    | ссылка будут видны только<br>модераторам                                                                                                    | ID меропри<br>будут видн                                        | ятия и оби<br>ны всем уча                                 | щая ссылка<br>астникам        |  |
| Раскладка видео 🛛 🛛 🖉                                                                                                    | выбирается пользователем                                                                                                    |                                                                 |                                                           | •                             |  |
| Категория                                                                                                    | Без категории Внутренн                                                                                                    | ие Вне                                                          | ешние                                                     | Смешанные                     |  |
| мероприятия                                                                                                    | Мероприятия без катег                                                                                                    | ории                                                            |                                                           |                               |  |
| Минимально необходи                                                                                                    | имый уровень допуска пользов                                                                                                    | вателя для вх                                                   | кода в мерк                                               | оприятие                      |  |
| H                                                                                                    | Несекретно / Не требуется                                                                                                    |                                                                 |                                                           | *                             |  |
| <ul> <li>Подключение телеф</li> <li>Отображать имена</li> <li>Водкотроните на киза</li> </ul>                                | фонов или VVoIP-устройств<br>в чате                                                                                                    |                                                                 |                                                           |                               |  |
| П Регистрания на уча                                                                                                    | астие в мероприятии                                                                                                    |                                                                 |                                                           |                               |  |
| Сохранить изменения                                                                                                    | я × Отменить                                                                                                    |                                                                 |                                                           |                               |  |

Для совещаний рекомендуется использовать шаблон «встреча», в данном шаблоне все участники видят и слышат друг друга. После настройки шаблона и сохранений изменений, нажимаем на кнопку «Создать»

| азвание комнаты                          |                                                 |                   |                     |                            |      |
|------------------------------------------|-------------------------------------------------|-------------------|---------------------|----------------------------|------|
| Test                                     |                                                 |                   |                     |                            |      |
| олее подробное опис                      | ание комнаты                                    |                   |                     |                            |      |
| /кажите повестку встр                    | зечи, краткое пояснени                          | ие темы или любую | другую полезную дл. | я участников информ        | ацию |
| Цаблон меропри<br>Ізменить индивидуальні | <b>ІЯТИЯ:</b> Совещание<br>ые настройки комнаты |                   |                     |                            |      |
| Конференция                              | Совещание                                       | Вебинар           | 1-911<br>НD Лекция  | <b>1-91</b><br>НD Селектор |      |
| Совещание                                |                                                 |                   |                     |                            |      |
| ×удалить <u>∨ Сдела</u>                  | <u>гь по умолчанию Про</u>                      | <u>CMOTD</u>      |                     |                            |      |
| Тароль <mark>мероп</mark> ри             | ятия                                            |                   |                     |                            |      |
| ) Запрашивать пароль Д                   | аля не приглашенных уч                          | частников         |                     |                            |      |
|                                          |                                                 |                   |                     |                            |      |
|                                          |                                                 |                   |                     |                            |      |
|                                          |                                                 |                   |                     |                            |      |
|                                          |                                                 |                   |                     |                            |      |
|                                          |                                                 |                   |                     |                            |      |
|                                          |                                                 |                   |                     |                            |      |
|                                          |                                                 |                   |                     |                            |      |
|                                          |                                                 |                   |                     |                            |      |
|                                          |                                                 |                   |                     |                            |      |
|                                          |                                                 |                   |                     |                            |      |
|                                          |                                                 |                   |                     |                            |      |
|                                          |                                                 |                   |                     |                            |      |
|                                          |                                                 |                   |                     |                            |      |
|                                          |                                                 |                   |                     |                            |      |
|                                          |                                                 |                   |                     |                            |      |

После создания комнаты Вы увидите её в списке «Комнаты». Для входа необходимо нажать на кнопку «Войти в комнату»:

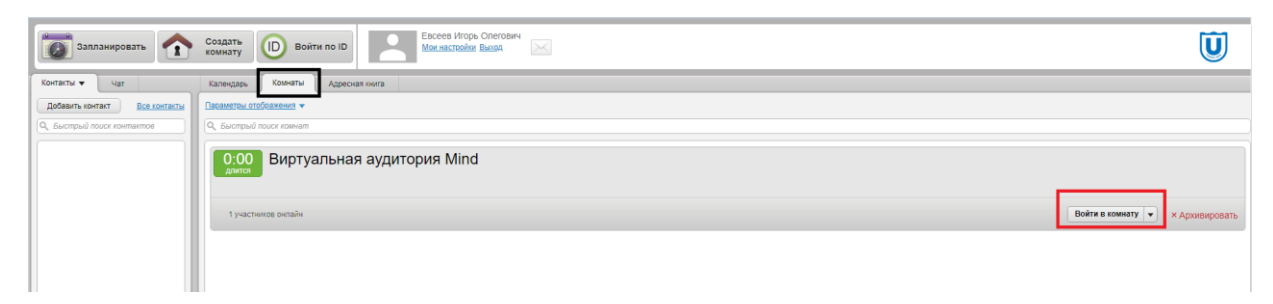

При первом входе в систему следует нажать на значок в виде «шестеренки» (Рис.1)

| https://meeting.tsu.ru/info/?id=2 ×  Meeting TSU × +                                           | ✓ - □ ×                                            |
|------------------------------------------------------------------------------------------------|----------------------------------------------------|
| ← → C 🏠 🗎 meeting.tsu.ru/#conference:d0134a0a-b784-4610-bfa9-fb155930f440.true                 | 📭 💁 🏠 🎯 Окно в режиме инкогнито 🗄                  |
| 📕 ИДО 📕 56 гиминазия 📕 ВКС 📕 Оплата 📕 Соцсеть 📕 Магазины 📕 Игры 📕 Погода 📕 Файлы 📕 Радио 📕 Сер | висы 🛛 » 📔 Другие закладки 🛛 🎛 Список для чтения   |
|                                                                                                | 📑 🔮 🔹 atl 🔅 🗍 Выйти                                |
| О мероприятии Трансляция Документы Доска Опрос Демонстрация рабочего стола                     | Участники (2)                                      |
|                                                                                                | 🕆 Докладчики и модераторы 1                        |
|                                                                                                | Антон Николаевич Терентьев (модератор) 🔤 👳         |
|                                                                                                | <ul> <li>Остальные участники</li> <li>1</li> </ul> |
|                                                                                                | Иван Иванович Иванов                               |
|                                                                                                |                                                    |
|                                                                                                |                                                    |
|                                                                                                |                                                    |
|                                                                                                |                                                    |
|                                                                                                | ller.                                              |
|                                                                                                | Har A                                              |
|                                                                                                |                                                    |
|                                                                                                |                                                    |
|                                                                                                |                                                    |
|                                                                                                |                                                    |
|                                                                                                |                                                    |
|                                                                                                |                                                    |
|                                                                                                | Веедите Ваше сообщение                             |
| Ф 0 КБит/с + 67.56 КБит/с     Версия і Мілд 3.17-р7   <u>О продукте</u>                        | Инструкции и поддержка                             |

Рисунок 1

Появится запрос на разрешение использования камеры и микрофона – нажимаем кнопку «Разрешить» (Рис.2)

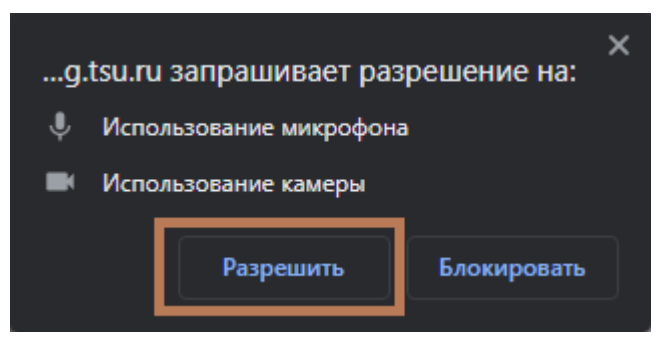

Рисунок 2

В окне настройки оборудования, выбираем микрофон, динамик и камеру:

(При верном выборе Видеокамеры вы увидите свое изображение, Чувствительность – показывает уровень громкости микрофона (если уровень не колеблется, значит выбрано неверное устройство микрофона или микрофон не исправен)) (Рис. 4)

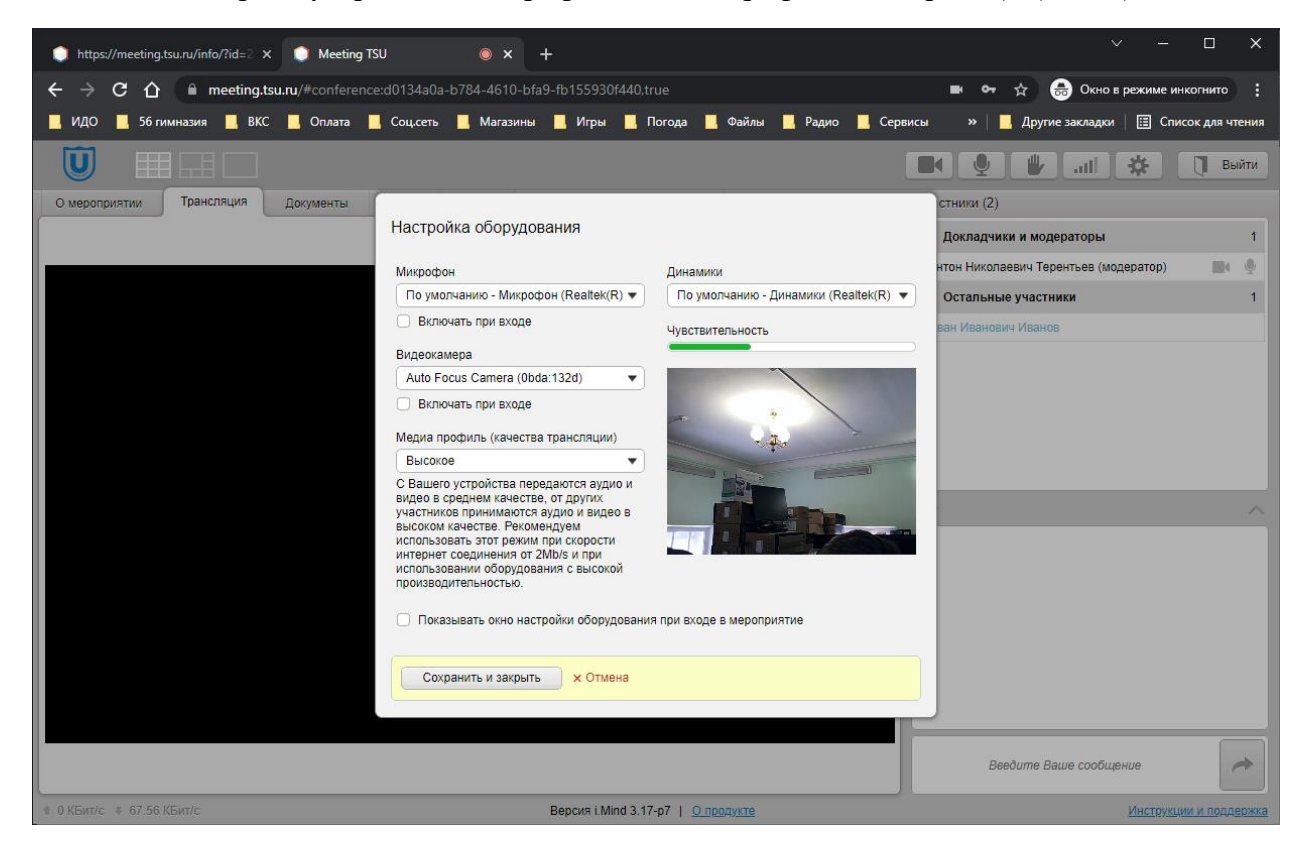

Рисунок 3

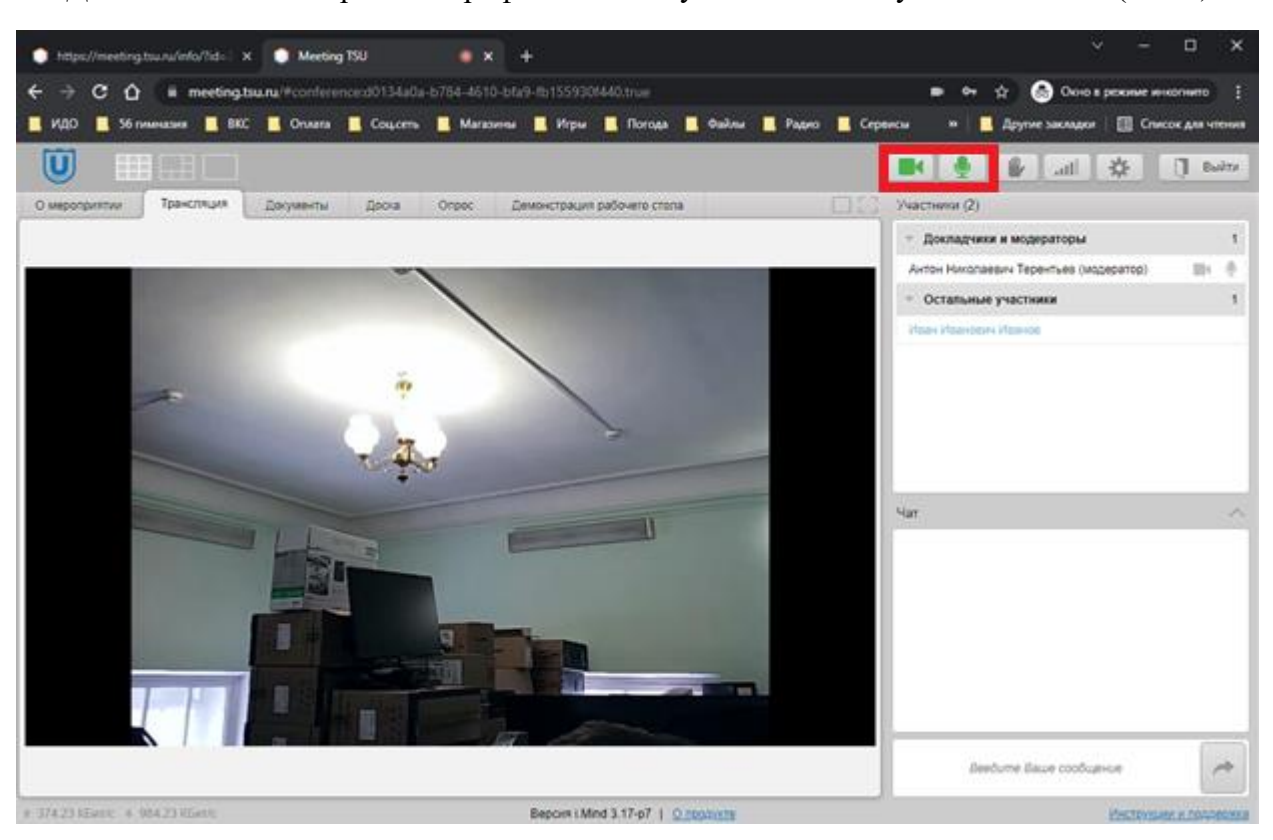

Для активации камеры и микрофона используйте соответствующие кнопки: (Рис.4)

Рисунок 4

Если у Вас не очень хорошее качество связи (пропадает звук, зависает картинка), то можно понизить качество трансляции (Рис.5)

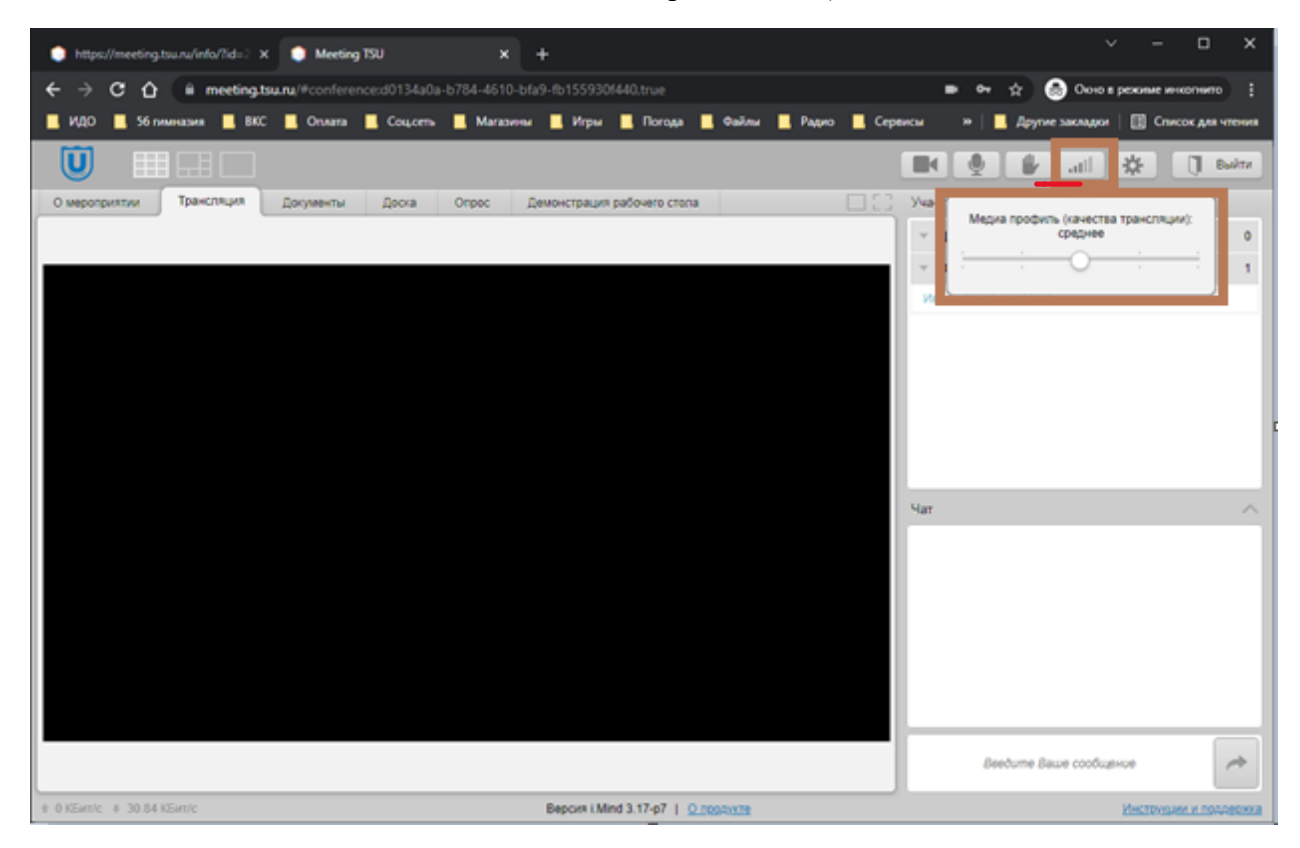

### Рисунок 5

#### Запись не включается автоматически!

 пожалуйста, не забудьте нажать эту кнопку перед началом конференции, если Вам необходимо ее записать. (Рис. 6)

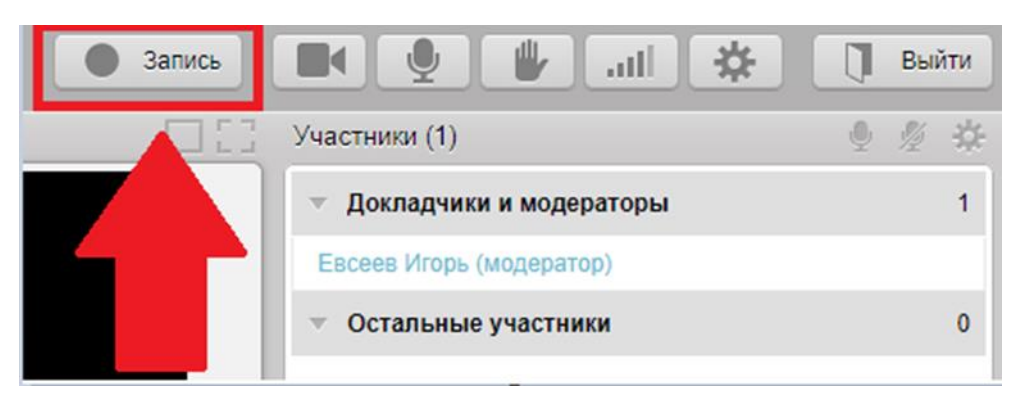

Рисунок 6

Для демонстрации документов с предварительной загрузкой на сервер Mind, перейдите в меню «Документы», нажмите кнопку «загрузить Файл», для загрузки нового документа. (Рис.7)

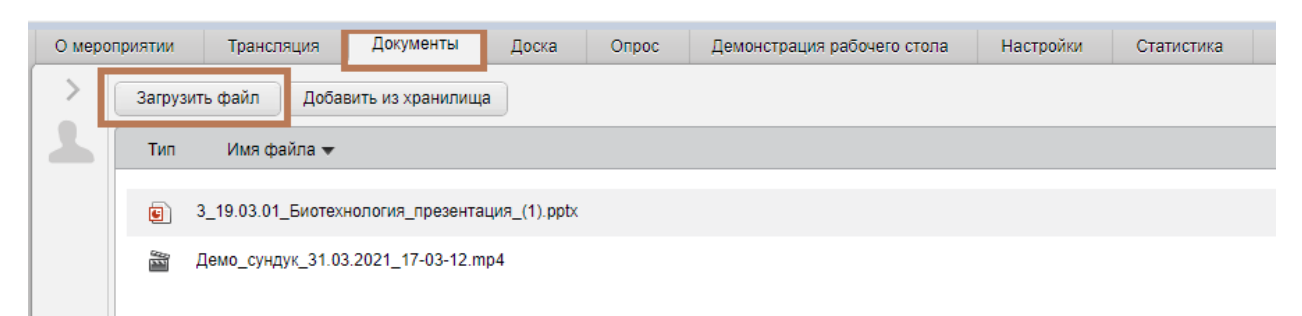

Рисунок 7

Если файл уже загружен, то нажмите кнопку «открыть» напротив этого документа (Рис.9)

| Размер   | Уровень допуска | Создан     |                |
|----------|-----------------|------------|----------------|
| 7,6 MB   | Несекретно      | 13.01.2022 | Открыть 🔻      |
| 151,9 ME | Несекретно      | 06.01.2022 | Демонстрация 👻 |

Рисунок 8

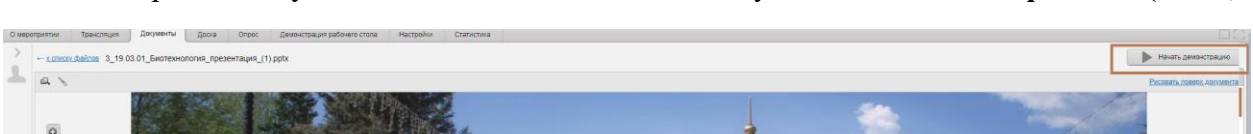

После открытия документа необходимо нажать кнопку «Начать демонстрацию» (Рис.9)

Рисунок 9

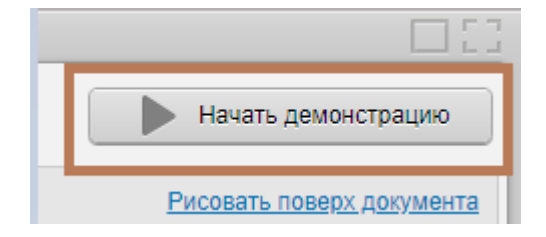

После нажатия кнопки «**Начать** демонстрацию» у всех участников будет виден тот файл, который Вы загрузили и используете в данный момент. (Рис.10)

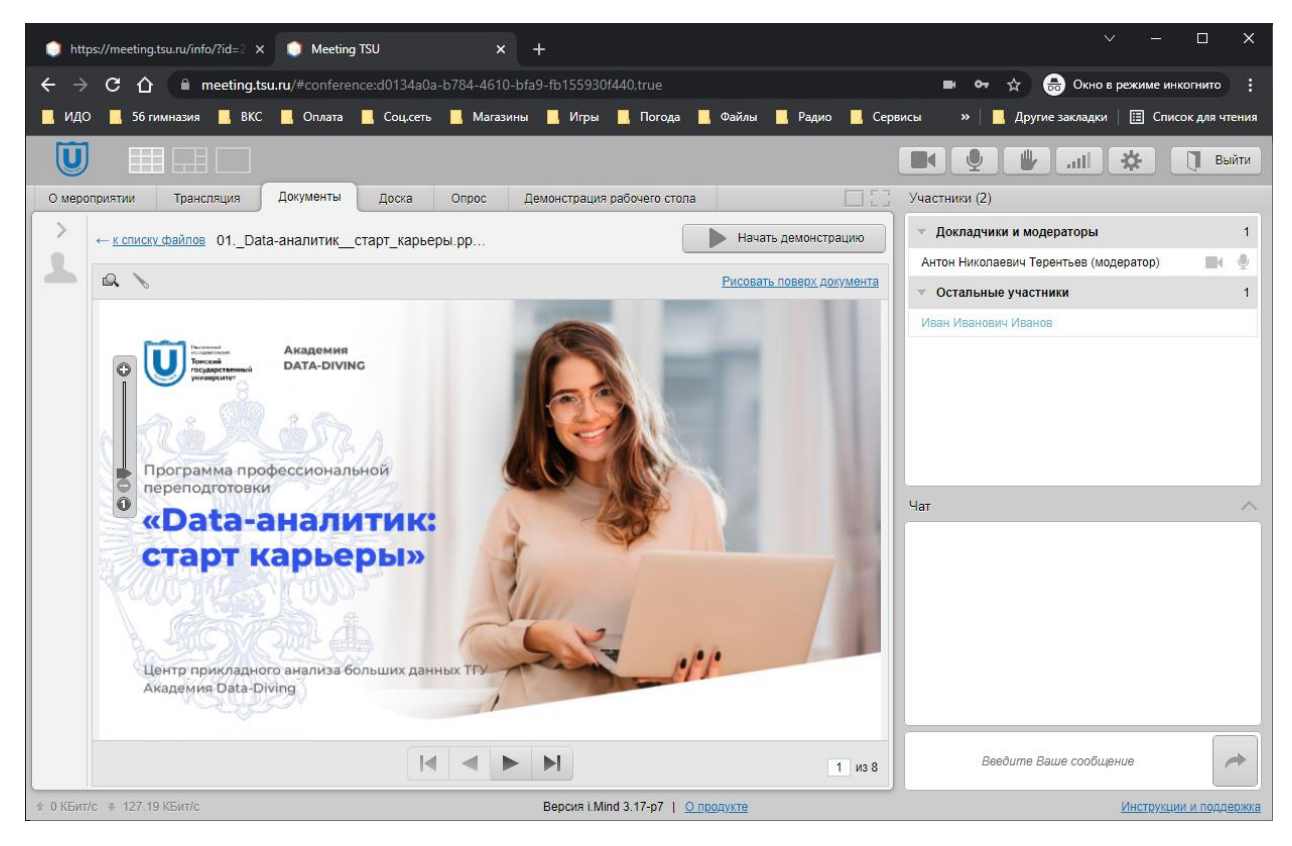

Рисунок 10

Важно! Рекомендуем использовать демонстрацию документов с предварительной загрузкой на сервер Mind, так как «Демонстрации рабочего стола» может работать некорректно у некоторых пользователей.

# Для «Демонстрации рабочего стола» в Mind необходимо установить плагин перейдя по ссылке:

https://chrome.google.com/webstore/detail/mind-screen-sharing/khllaogjfcmonmmklkjpjapolbaapcdc

Если он еще не установлен на Вашем ПК, Сервер предложит перейти по ссылке для установки плагина. После установки плагина необходимо **перегрузить** браузер.

Для демонстрации рабочего стола перейдите в меню "Демонстрация Рабочего стола", выберите область демонстрации: "Весь экран" или "Окно приложения" и качество трансляции, далее нажмите на кнопку "начать демонстрацию" (Рис.12)

| О мер | оприятии | Трансляция         | Документы         | Доска | Опрос | Демонстрация рабочего стола | Настройки | Статистика |
|-------|----------|--------------------|-------------------|-------|-------|-----------------------------|-----------|------------|
|       |          | Начать демонстра   | цию               |       |       |                             |           |            |
|       | Обла     | сть демонстраци    | и                 |       |       |                             |           |            |
|       | 0        | Весь экран         |                   |       |       |                             |           |            |
|       | ۲        | Окно приложения    |                   |       |       |                             |           |            |
|       |          |                    |                   |       |       |                             |           |            |
|       | Качес    | ство трансляции    |                   |       |       |                             |           |            |
|       | ни       | зкое среднее       | высокое           |       |       |                             |           |            |
|       | Разре    | шение 1920 × 1080, | 10 кадров в секун | ду    |       |                             |           |            |

Рисунок 11

Далее в появившемся окне нажмите кнопкой мыши на "экран" иначе кнпопка "Поделиться" не будет доступна. (Рис.12-14)

# Откройте доступ ко всему экрану

Приложение "Mind Screen Sharing" хочет предоставить сайту e-class.tsu.ru доступ к вашему экрану.

|  |  | 212<br>2000 - 22 |  | - |  |
|--|--|------------------|--|---|--|
|--|--|------------------|--|---|--|

Рисунок 12

# Откройте доступ ко всему экрану

Приложение "Mind Screen Sharing" хочет предоставить сайту e-class.tsu.ru доступ к вашему экрану.

|--|--|--|--|--|

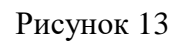

После того как Вы выбрали область которой хотите поделиться, внизу будет отображено: "Приложению e-class.tsu.ru **предоставлен** доступ к вашему экрану". (Рис. 14)

| <br>   Приложению e-class.tsu.ru предоставлен доступ к вашему экрану. | Закрыть доступ | Скрыть |  |
|-----------------------------------------------------------------------|----------------|--------|--|
|                                                                       |                |        |  |

Если вам более не нужна "Демонстрация экрана" вы можете нажать на кнопку "Закрыть доступ"

Либо в меню "Демонстрация экрана" нажать на кнопку "Остановить демонстрацию"

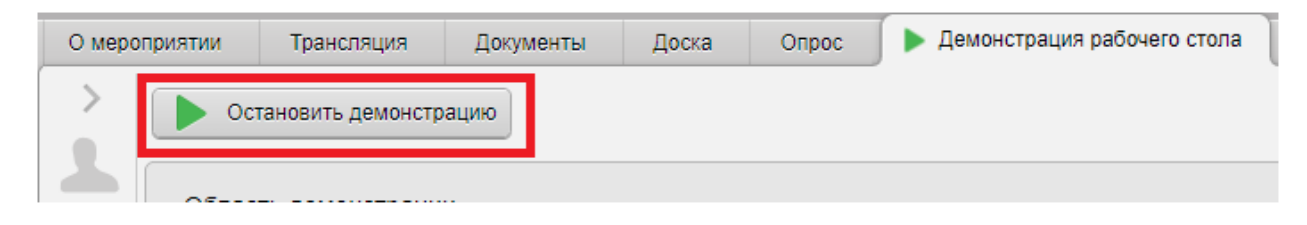

### Рисунок 14

Записанные встречи находятся в разделе «Документы» где вы можете скачать, переимновать, запретить скачивание, удалить запись или иные документы которые загружались в данную комнату.

Для того что бы найти запись необходим перейти в раздел «Документы» в списке файлов вы увидите запись, её размер, уровень допуска и дату.

| Докум    | иенты      | Доска       | Опрос         | Демонстрация рабочего стола | Настройки | Статистика |          |                 |            |                |
|----------|------------|-------------|---------------|-----------------------------|-----------|------------|----------|-----------------|------------|----------------|
| Загрузит | гь файл    | Добавит     | ь из хранили. | ца                          |           |            |          |                 |            |                |
| Тип      | Имя фа     | ійла 👻      |               |                             |           |            | Размер   | Уровень допуска | Создан     |                |
|          | Виртуальна | ая аудитори | я Mind 25.03. | 2022 15:26:09               |           |            | 367,4 КБ | Несекретно      | 25.03.2022 | Демонстрация 🔻 |
| 6        |            | i           |               |                             |           |            |          |                 | •          |                |

Для скачивания либо удаления необходимо нажать на значок

| цан |                |
|-----|----------------|
| 22  | Демонстрация 💌 |
|     |                |
|     |                |

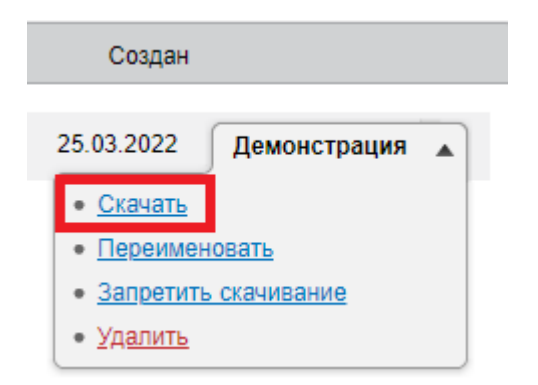

В развернутом окошке необходимо выбрать действие с файлом. В конкретном случае мы нажимаем на кнопку «Скачать» после нажатия файл начнет скачиватся с сервера и будет по умолчанию скачан в папку «Загрузки» на вашем устройстве.